# Kerberos 인증으로 SAML SSO 설정 구성

### 목차

<u>소개</u> <u>사전 요구 사항</u> <u>요구 사항</u> <u>사용되는 구성 요소</u> <u>구성</u> <u>AD FS 구성</u> <u>브라우저 구성</u> <u>Microsoft Internet Explorer</u> 모질라 파이어폭스 <u>다음을 확인합니다.</u> <u>문제 해결</u>

### 소개

이 문서에서는 Jabber 클라이언트에서 Kerberos 인증(Microsoft Windows만 해당)을 사용하도록 Active Directory 및 AD FS(Active Directory Federation Service) 버전 2.0을 구성하는 방법에 대해 설명합니다. 이 방법을 사용하면 사용자가 Microsoft Windows 로그온을 사용하여 로그인할 수 있으 며 자격 증명을 묻는 메시지가 표시되지 않습니다.

**주의:** 이 문서는 랩 환경을 기반으로 하며 변경 사항이 미치는 영향을 알고 있다고 가정합니다 . 변경 사항의 영향을 알아보려면 관련 제품 설명서를 참조하십시오.

### 사전 요구 사항

#### 요구 사항

Cisco는 다음과 같은 기능을 권장합니다.

- AD FS 버전 2.0이 Cisco Collaboration 제품을 Relying Party Trust로 설치 및 구성
- SAML(Security Assertion Markup Language) SSO(Single Sign-On)를 사용하기 위해 Cisco CUCM(Unified Communications Manager) IM and Presence, Cisco UCXN(Unity Connection) 및 CUCM과 같은 협업 제품

#### 사용되는 구성 요소

이 문서의 정보는 다음 소프트웨어 및 하드웨어 버전을 기반으로 합니다.

- Active Directory 2008(호스트 이름: ADFS1.ciscolive.com)
- AD FS 버전 2.0(호스트 이름: ADFS1.ciscolive.com)
- CUCM(호스트 이름: CUCM1.ciscolive.com)
- Microsoft Internet Explorer 버전 10
- Mozilla Firefox 버전 34
- Telerik Fiddler 버전 4

이 문서의 정보는 특정 랩 환경의 디바이스를 토대로 작성되었습니다. 이 문서에 사용된 모든 디바 이스는 초기화된(기본) 컨피그레이션으로 시작되었습니다. 현재 네트워크가 작동 중인 경우, 모든 명령어의 잠재적인 영향을 미리 숙지하시기 바랍니다.

### 구성

#### AD FS 구성

1. Jabber가 설치된 클라이언트 컴퓨터가 티켓을 요청하도록 AD FS 버전 2.0을 SPN(서비스 사용자 이름)으로 구성하여 클라이언트 컴퓨터가 AD FS 서비스와 통신할 수 있게 합니다.

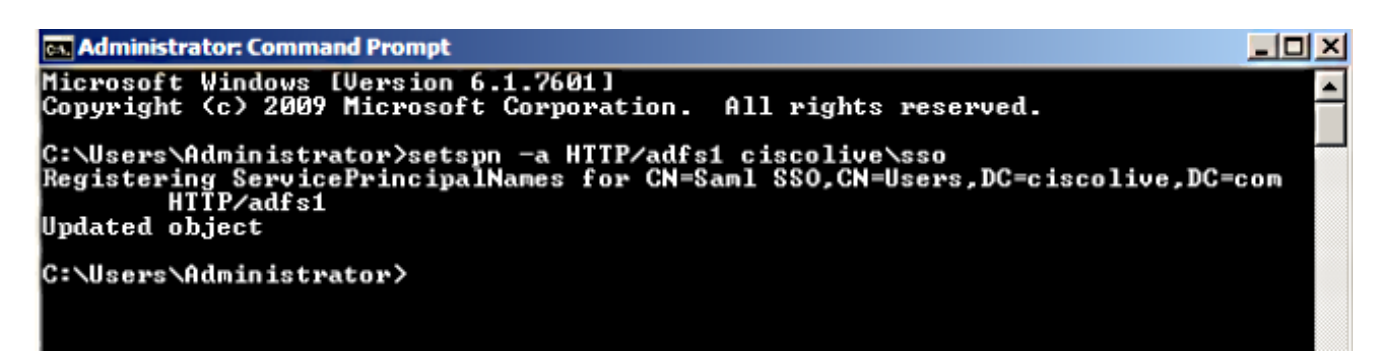

<u>AD FS 2.0</u>을 참조하십시오<u>. 자세한 내용을 보려면 서비스 계정에 대한</u> <u>SPN(servicePrincipalName)을 구성하는</u> 방법

 AD FS 서비스에 대한 기본 인증 컨피그레이션(C:\inetpub\adfs\ls\web.config에서)이 통합 Windows 인증인지 확인합니다. 양식 기반 인증으로 변경되지 않았는지 확인합니다.

 Windows 인증을 선택하고 오른쪽 창 아래에서 Advanced Settings를 클릭합니다. Advanced Settings(고급 설정)에서 Enable Kernel-mode authentication(커널 모드 인증 활성화)의 선택을 취소하고 Extended Protection(확장 보호)이 Off(꺼짐)인지 확인하고 OK(확인)를 클릭합니다.

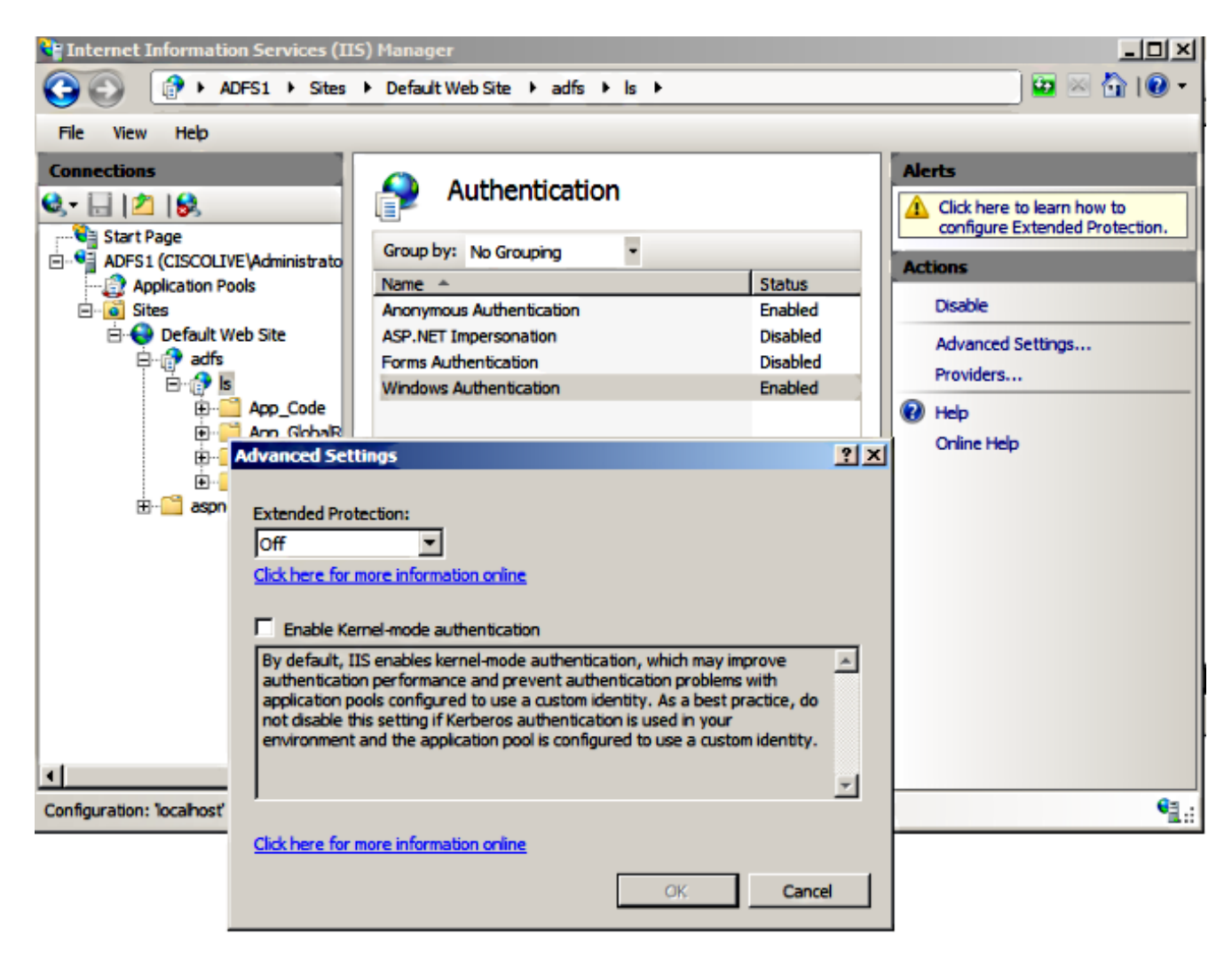

4. 모든 비 Windows 클라이언트는 Kerberos를 사용할 수 없고 NTLM을 사용할 수 없으므로 AD FS 버전 2.0이 Kerberos 프로토콜과 NTLM(NT LAN Manager) 프로토콜을 모두 지원하는지 확인하십시오.

오른쪽 창에서 Providers(공급자)를 선택하고 Enabled Providers(활성화된 **공급자**) 아래에 **Negotiate(협상**) 및 **NTLM**이 있는지 확인합니다.

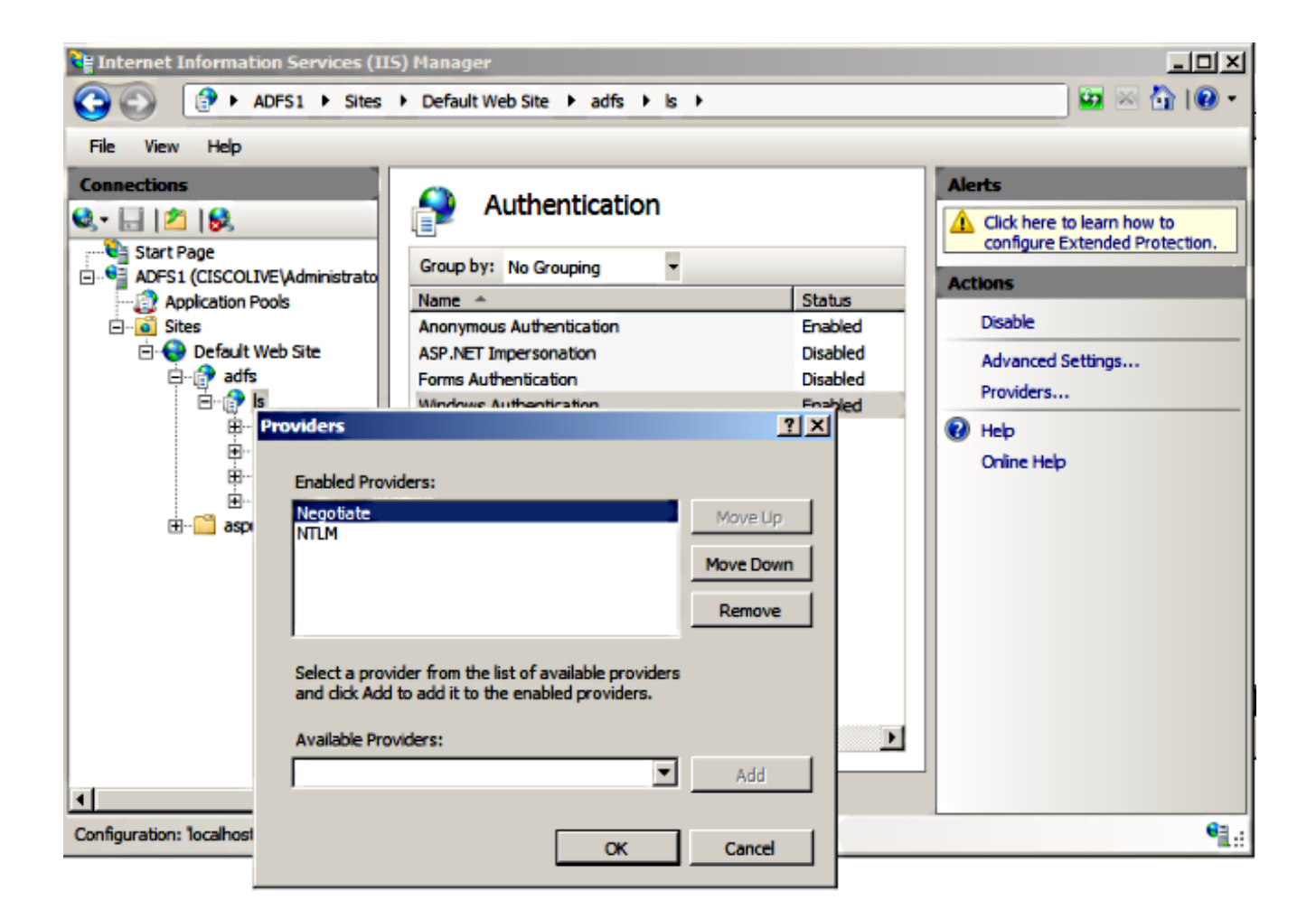

**참고:** AD FS는 클라이언트 요청을 인증하기 위해 통합 Windows 인증을 사용할 때 협상 보안 헤더를 전달합니다. Negotiate 보안 헤더를 사용하면 클라이언트가 Kerberos 인증과 NTLM 인 증 사이에서 선택할 수 있습니다. 협상 프로세스는 다음 조건 중 하나가 참인 경우를 제외하고 Kerberos 인증을 선택합니다.

- 인증과 관련된 시스템 중 하나가 Kerberos 인증을 사용할 수 없습니다.

- 발신 응용 프로그램이 Kerberos 인증을 사용할 수 있는 충분한 정보를 제공하지 않습니다.

- 협상 프로세스에서 네트워크 인증을 위해 Kerberos 프로토콜을 선택할 수 있도록 하려면 클 라이언트 응용 프로그램이 대상 이름으로 SPN, UPN(사용자 계정 이름) 또는 NetBIOS(Network Basic Input/Output System) 계정 이름을 제공해야 합니다. 그렇지 않으면 협상 프로세스는 항상 기본 인증 방법으로 NTLM 프로토콜을 선택합니다.

#### 브라우저 구성

#### **Microsoft Internet Explorer**

1. Internet Explorer > Advanced > Enable Integrated Windows Authentication(통합 Windows 인 중 사용)이 선택되어 있는지 확인합니다.

| Internet Options                                                                                                    |  |  |  |  |  |  |
|----------------------------------------------------------------------------------------------------|--|--|--|--|--|--|
| General Security Privacy Content Connections Programs Advanced                                                                                                    |  |  |  |  |  |  |
| Settings                                                                                                    |  |  |  |  |  |  |
| <ul> <li>Do not submit unknown addresses to your auto-search pro</li> <li>Just display the results in the main window</li> <li>Security</li> <li>Allow active content from CDs to run on My Computer*</li> <li>Allow active content to run in files on My Computer*</li> <li>Allow software to run or install even if the signature is invo</li> <li>Check for publisher's certificate revocation</li> <li>Check for server certificate revocation*</li> <li>Check for signatures on downloaded programs</li> <li>Do not save encrypted pages to disk</li> <li>Empty Temporary Internet Files folder when browser is dc</li> <li>Enable DOM Storage</li> <li>Enable Integrated Windows Authentication*</li> </ul> |  |  |  |  |  |  |
| Takes effect after you restart Internet Explorer                                                                                                    |  |  |  |  |  |  |
| Restore advanced settings                                                                                                    |  |  |  |  |  |  |
| Resets Internet Explorer's settings to their default Reset You should only use this if your browser is in an unusable state.                                                                                                    |  |  |  |  |  |  |
| OK Cancel Apply                                                                                                    |  |  |  |  |  |  |

2. Security(보안) > Intranet zones(**인트라넷 영역) > sites(사이트**)에서 AD FS URL을 **추가합니** 다.

| Internet Options                                                |  |  |  |  |  |  |  |
|-----------------------------------------------------------------|--|--|--|--|--|--|--|
| General Security Privacy Content Connections Programs Advanced  |  |  |  |  |  |  |  |
|                                                                 |  |  |  |  |  |  |  |
| Select a zone to view or change security settings.              |  |  |  |  |  |  |  |
|                                                                 |  |  |  |  |  |  |  |
| Internet Local intranet Trusted sites Restricted sites          |  |  |  |  |  |  |  |
| Local intranet                                                  |  |  |  |  |  |  |  |
| This zone is for all websites that are found on your intranet.  |  |  |  |  |  |  |  |
| Local intranet 🔀                                                |  |  |  |  |  |  |  |
| Use the settings below to define which websites are included in |  |  |  |  |  |  |  |
| the local intranet zone.                                        |  |  |  |  |  |  |  |
| Automatically detect intranet network                           |  |  |  |  |  |  |  |
| Include all local (intranet) sites not listed in other zones    |  |  |  |  |  |  |  |
| Include all sites that bypass the proxy server                  |  |  |  |  |  |  |  |
| Include all network paths (UNCs)                                |  |  |  |  |  |  |  |
|                                                                 |  |  |  |  |  |  |  |
| What are intranet settings? Advanced OK Cancel                  |  |  |  |  |  |  |  |
| Local intranet                                                  |  |  |  |  |  |  |  |
| You can add and remove websites from this zone. All websites in |  |  |  |  |  |  |  |
| this zone will use the zone's security settings.                |  |  |  |  |  |  |  |
|                                                                 |  |  |  |  |  |  |  |
| Add this website to the zone:                                   |  |  |  |  |  |  |  |
| Add                                                             |  |  |  |  |  |  |  |
| Websites:                                                       |  |  |  |  |  |  |  |
| adfs1.ciscolive.com Remove                                      |  |  |  |  |  |  |  |
|                                                                 |  |  |  |  |  |  |  |

3. CUCM, IMP 및 Unity 호스트 이름을 Security(보안) >Trusted sites(신뢰할 수 있는 사이트)에 추가합니다.

| Internet Options                                                                                                 | 8 🕺           |  |  |  |  |  |  |
|----------------------------------------------------------------------------------------------------|---------------|--|--|--|--|--|--|
| General Security Privacy Content Connections Prog                                                                | rams Advanced |  |  |  |  |  |  |
| Select a zone to view or change security settings.                                                               |               |  |  |  |  |  |  |
| 🛛 🔮 🔩 🗸 🚫                                                                                                    |               |  |  |  |  |  |  |
| Internet Local intranet Trusted sites Restricte sites                                                            | d             |  |  |  |  |  |  |
| Trusted sites                                                                                                    | Sites         |  |  |  |  |  |  |
| Tructed sites                                                                                                    | Sites         |  |  |  |  |  |  |
| Trusted sites                                                                                                    |               |  |  |  |  |  |  |
| You can add and remove websites from this zone. All websites in this zone will use the zone's security settings. |               |  |  |  |  |  |  |
|                                                                                                    | Add           |  |  |  |  |  |  |
| Websites:                                                                                                    |               |  |  |  |  |  |  |
| cucm1.ciscolive.com                                                                                              | Remove        |  |  |  |  |  |  |
| imp1.ciscolive.com                                                                                               |               |  |  |  |  |  |  |
| ucxn1.ciscolive.com                                                                                              |               |  |  |  |  |  |  |
| Require server verification (https:) for all sites in this zone                                                  |               |  |  |  |  |  |  |
|                                                                                                    | Close         |  |  |  |  |  |  |

4. Internet Explorer > **security > Local Intranet > Security Settings > User Authentication -**Logon이 인트라넷 사이트에 로그인된 자격 증명을 사용하도록 구성되어 있는지 확인합니다.

| Internet Options                                                    | 83                                                                                        |
|---------------------------------------------------------------------|-------------------------------------------------------------------------------------------|
| General Security Privacy Content Connection                         | s Programs Advanced                                                                       |
| Í                                                                   | Security Settings - Local Intranet Zone                                                   |
| Select a zone to view or change security settings.                  | Settings                                                                                  |
| 🔮 👒 🗸                                                               | O Disable                                                                                 |
| Internet Local intranet Trusted sites                               | Enable     Enable XSS filter                                                              |
| Local intranet                                                      | Oisable                                                                                   |
| This zone is for all websites that are                              | Enable     Scripting of Java applets                                                      |
| found on your intranet.                                             | <ul> <li>Disable</li> </ul>                                                               |
|                                                                     | Enable                                                                                    |
| Security level for this zone                                        | Prompt                                                                                    |
| Allowed levels for this zone: All                                   | & Logon                                                                                   |
| - Medium-low                                                        | C Anonymous logon                                                                         |
| <ul> <li>Appropriate for websites on your<br/>(intranet)</li> </ul> | Automatic logon only in Intranet zone                                                     |
| - Most content will be run without p                                | Automatic logon with current user name and password     Prompt for user name and password |
| - Same as Medium level without pro                                  | · · · · · · · · · · · · · · · · · · ·                                                     |
| Enable Protected Mode (requires restartin                           | Takes offert after you contact Internet Evplorer                                          |
| Custom level                                                        | Takes effect after you restart internet explorer                                          |
|                                                                     | Reset custom settings                                                                     |
| Reset all zo                                                        | Reset to: Medium-low (default)   Reset                                                    |
|                                                                     |                                                                                           |
|                                                                     | OK Cancel                                                                                 |
| OK                                                                  |                                                                                           |

#### 모질라 파이어폭스

1. Firefox를 열고 주소 표시줄**에 about:config**를 입력합니다.

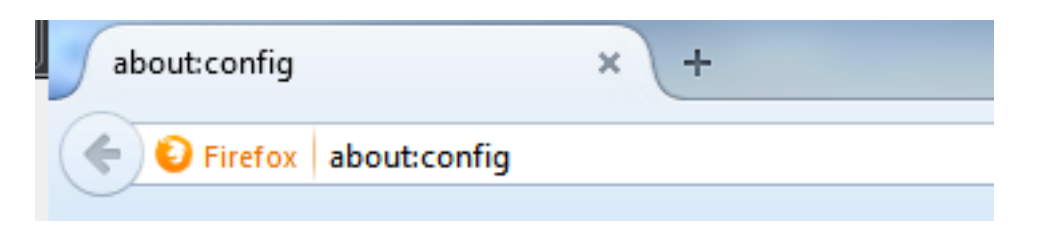

2. I'll be 주의, I promise!(주의하겠습니다, 약속합니다!)를 클릭합니다.

|   | Here be dragons!                                                                                                    |
|---|----------------------------------------------------------------------------------------------------|
| - | Changing these advanced settings can be harmful to the stability, security, and performance of this<br>application. You should only continue if you are sure of what you are doing. |
|   | Show this warning next time                                                                                                    |
|   | I'll be careful, I promise!                                                                                                    |
|   |                                                                                                    |

3. 기본 설정 이름 network.negotiate-auth.allow-non-fqdn을 true로 두 번 클릭하고 ciscolive.com,adfs1.ciscolive.com에 대한 network.negotiate-auth.trusted-uris를 클릭하여 수 정합니다.

| Seech: network.n                                    |          |         |                                         |
|-----------------------------------------------------|----------|---------|-----------------------------------------|
| Preference Name                                     | Status   | Туре    | Value                                   |
| network.negotiate-auth.allow-insecure-ntlm-v1       | default  | boolean | false                                   |
| network.negotiate-auth.allow-insecure-ntlm-v1-https | default  | boolean | true                                    |
| network.negotiate-auth.allow-non-fqdn               | user set | boolean | true                                    |
| network negotiate-auth allow-proxies                | default  | boolean | true                                    |
| network.negotiate-auth.delegation-uris              | default  | string  |                                         |
| network.negotiate-auth.gsslib                       | default  | string  |                                         |
| network.negotiate-auth.trusted-uris                 | user set | string  | adfs1.adfs1.ciscolive.com.ciscolive.com |
| network.negotiate-auth.using-native-gsslib          | default  | boolean | true                                    |
| network.ntlm.send-lm-response                       | default  | boolean | false                                   |
|                                                     |          |         |                                         |

4. Firefox를 닫고 다시 엽니다.

# 다음을 확인합니다.

AD FS 서버의 SPN이 제대로 만들어졌는지 확인하려면 setspn 명령을 입력하고 출력을 봅니다.

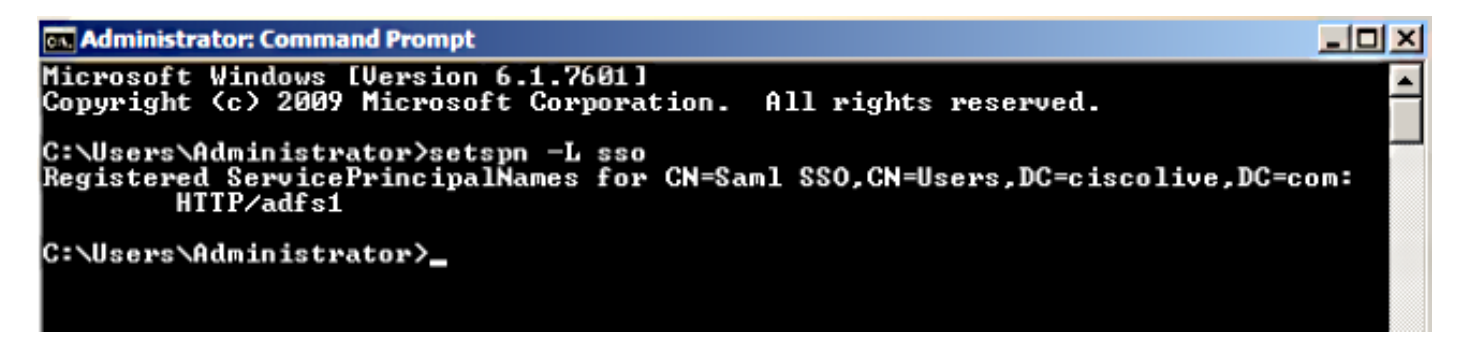

#### 클라이언트 컴퓨터에 Kerberos 티켓이 있는지 확인합니다.

| C:\Windows\system32\cmd.exe                                                                                                    | × |
|----------------------------------------------------------------------------------------------------|---|
| C:\Users\user1.CISCOLIUE>Klist tickets                                                                                                    | - |
| Current LogonId is 0:0xabc6d                                                                                                    |   |
| Cached Tickets: <2>                                                                                                    |   |
| #0> Client: user1 @ CISCOLIVE.COM<br>Server: krbtgt/CISCOLIVE.COM @ CISCOLIVE.COM<br>KerbTicket Encryption Type: AES-256-CTS-HMAC-SHA1-96<br>Ticket Flags 0x40e00000 -> forwardable renewable initial pre_authent<br>Start Time: 1/17/2015 20:52:47 (local)<br>End Time: 1/18/2015 6:52:47 (local)<br>Renew Time: 1/24/2015 20:52:47 (local)<br>Session Key Type: AES-256-CTS-HMAC-SHA1-96 | ш |
| #1> Client: user1 @ CISCOLIVE.COM<br>Server: host/pc1.ciscolive.com @ CISCOLIVE.COM<br>KerbTicket Encryption Type: AES-256-CTS-HMAC-SHA1-96<br>Ticket Flags 0x40a00000 -> forwardable renewable pre_authent<br>Start Time: 1/17/2015 20:52:47 (local)<br>End Time: 1/18/2015 6:52:47 (local)<br>Renew Time: 1/24/2015 20:52:47 (local)<br>Session Key Type: AES-256-CTS-HMAC-SHA1-96       |   |
| C:\Users\user1.CISCOLIVE>                                                                                                    |   |

사용 중인 인증(Kerberos 또는 NTLM 인증)을 확인하려면 다음 단계를 완료하십시오.

- 1. 클라이언트 컴퓨터에 Windows Installer 도구를 다운로드하여 설치합니다.
- 2. 모든 Microsoft Internet Explorer 창을 닫습니다.
- 3. File Tool을 실행하고 File 메뉴에서 Capture Traffic 옵션이 활성화되었는지 확인합니다. Fiddler는 클라이언트 시스템과 서버 간에 통과 프록시 역할을 하며 모든 트래픽을 수신합니다
- 4. Microsoft Internet Explorer를 열고 CUCM을 찾은 다음 일부 링크를 클릭하여 트래픽을 생성합니다.
- 5. Windows 주 창을 다시 참조하여 Frames(결과200(성공) 중 하나를 선택하고 Kerberos를 인증 메커니즘으로 볼 수 있습니다.

| $_{igodoldelta}$ Fi | iddler Web I | )ebugger    |                 |                             |            |                                                                                           |
|---------------------|--------------|-------------|-----------------|-----------------------------|------------|-------------------------------------------------------------------------------------------|
| Fie                 | Edit Rules   | Tools Vie   | ew Help GET /bo | ok 🔛 GeoEdge                |            |                                                                                           |
| Q •                 | Replay >     | <- 🕨 Go     | 🕸 Stream 腸      | Decode Keep: All sessions * | () Any     | / Process 👫 Find 😡 Save   🗟 🕐 🌈 Browse 🔹 🕀 Clear Cache 🎢 TextWizard   🛃 Tearoff   💡       |
|                     | Result       | Protocol    | Host            | URL                         | •          | 🕐 Statistics 👯 Inspectors   🚿 AutoResponder   🌌 Composer   🗖 Filters   🕒 Log   💳 Timeline |
| 2                   | 200          | HTTP        | cucm.ciscolive  | /ciscologo.gif              |            | Headers TextView WebForms HexView Auth Cookies Raw JSON XML                               |
| 3                   | 200          | HTTP        | cucm.ciscolive  | /favicon.ico                | 1          | No Promy-Authorization Header is present                                                  |
| 54                  | 302          | HTTP        | cucm.ciscolive  | /ccmadmin/showHome.do       |            | No Proxy-Aution 22cton neader 15 present.                                                 |
| 🖺 5                 | 200          | HTTP        | Tunnel to       | cucm.ciscolive.com:443      |            | Authorization Header (Negotiate) appears to contain a Kerberos ticket:                    |
| <b>16</b>           | 302          | HTTPS       | cucm.ciscolive  | /ccmadmin/showHome.do       |            | 4D 53 53 50 00 03 00 00 00 00 00 00 00 58 00 00 MSSPX.                                    |
| 57                  | 302          | HTTPS       | cucm.ciscolive  | /ssosp/saml/login?relayurl  |            |                                                                                           |
| 1 8                 | 200          | HTTP        | Tunnel to       | adfs1.ciscolive.com:443     |            | 00 00 00 00 00 58 00 00 00 15 C2 88 E2 06 01 B1X                                          |
| 59                  | 302          | HTTPS       | adfs1.ciscoliv  | /adfs/ls/75AMLRequest=n     |            | 10 00 00 0F 7E AF 60 90 3B D7 F3 E2 F4 5E 84~ ;x0a0^                                      |
| 21                  | 0 401        | HTTPS       | adfs1.ciscoliv  | /adfs/ls/auth/integrated/?  | - e -      | 50 2D 22 9A 84 00 00 00 00 P-"                                                            |
| 21                  | 1 401        | HTTPS       | adfs1.ciscoliv  | /adfs/ls/auth/integrated/?  | - 2        |                                                                                           |
| 431                 | 2 200        | HTTPS       | adfs1.ciscoliv  | /adfs/ls/auth/integrated/?  |            | California Transformer Handers Tradition Interations Heating Highlight                    |
| 01                  | 3 502        | HTTP        | www.downloa     | /msdownload/update/v3/s     |            | dec syntaxiew in a slot men i neadels i fexchew anageview i nextiew vieuview              |
| 1 1                 | 4 401        | HTTPS       | adfs1.ciscoliv  | /favicon.ico                | e          | Auth Caching Cookies Raw JSON XML                                                         |
| 台 1                 | 5 200        | HTTP        | Tunnel to       | cucm.ciscolive.com:8443     |            | No Proxy-Authenticate Header is present.                                                  |
| 🔂 1                 | 6 302        | HTTPS       | cucm.ciscolive  | /seesp/sami/SSO/alias/CU    |            | WWW-Authenticate Header (Neoptiate) appears to be a Kerberos reply:                       |
| 1 1                 | 7 403        | HTTPS       | cucm.ciscolive  | /ssosp/relay                | - 2        | A1 18 30 19 A0 03 0A 01 00 A3 12 04 10 01 00 00 i.0                                       |
| 1                   | 8 200        | HTTPS       | cuam.ciscolive  | /ciscologo.gif              |            | 00 43 87 E0 88 C1 36 E3 A9 00 00 00 00 .C a A6a8                                          |
| 01                  | 9 502        | HTTP        | www.downloa     | /msdownload/update/v3/s     |            |                                                                                           |
| 02                  | 0 502        | HTTP        | www.downloa     | /msdownload/update/v3/s     | _          |                                                                                           |
|                     |              |             |                 |                             | . <b>.</b> |                                                                                           |
| 1                   |              |             |                 |                             | <u> </u>   |                                                                                           |
| [Quid               | (Exec] ALT+0 | 2 > type HE | LP              |                             |            | P                                                                                         |
| iii c               | apturing     | + All Proce | 5905            | 1 / 20 Download Progress    | : 0 bytes  | s. Hit F5 to refresh.                                                                     |

6. 인증 유형이 NTLM이면 프레임 시작에 협상 - NTLMSSP가 표시됩니다(아래 참조).

| 🚸 Fidd     | er Web C  | ebugger     |                 |                             |                                                                                                    | <u>lo ×</u> |
|------------|-----------|-------------|-----------------|-----------------------------|----------------------------------------------------------------------------------------------------|-------------|
| File Ed    | it Rules  | Tools Vie   | ew Help GET /bo | ook 🔛 GeoEdge               |                                                                                                    |             |
| Q 🐓        | Replay >  | <- 🕨 Go     | 🔹 Stream 👹      | Decode Keep: All sessions * | 🕀 Any Process 🏦 Find 🔜 Save 🛛 🎼 🥎 🏈 Browse 🔹 🅀 Clear Cache 🎢 TextWizard 🛛 🖉 Tearoff                                                                                                    | =           |
|            | Result    | Protocol    | Host            | URL                         | 🕒 🕅 Statistics 🞇 Inspectors 🖉 AutoResponder 🛛 🛪 Composer 🗍 🗖 Fiters 🕒 Log 🚍 Tim                                                                                                    | eline       |
| <b>Ø</b> 1 | 502       | HTTP        | www.bing.com    | /favicon.ico                | Headers TextVew WebForms HexView Auth Cookies Raw JSON XML                                                                                                    |             |
| ≪≯2        | 200       | HTTP        | cucm.ciscolive  | 1                           | 5, he from bother in the local of the second second s | <u> </u>    |
| 23         | 200       | HTTP        | cucm.ciscolive  | /ciscologo.gif              | NO Proxy-Authorization Header is present.                                                                                                    | -           |
| Ξ4         | 200       | HTTP        | cucm.ciscolive  | /favicon.ico                | 1, Authorization Header is present: NTLM                                                                                                    |             |
| N 5        | 302       | HTTP        | cucm.ciscolive  | /ccmadmin/showHome.do       | 4E 54 4C 4D 53 53 50 00 03 00 00 00 00 00 00 00 00 00 NTLMSSPX.                                                                                                    | _           |
| <u>6</u> 6 | 200       | HTTP        | Tunnel to       | cucm.ciscolive.com:443      | 58 00 00 00 00 00 00 58 00 00 00 00 00 00 00 XXX                                                                                                    |             |
| 07         | 502       | HTTP        | www.downloa     | /msdownload/update/v3/s     | 06 01 81 1D 00 00 00 0F 4E 84 C3 AA 0D D1 81 34                                                                                                    |             |
| N 8        | 302       | HTTPS       | cucm.ciscolive  | /comadmin/showHome.do       | 78 AA CE A9 41 F3 D1 31 X°18AÓÑ1                                                                                                    |             |
| 59         | 302       | HTTPS       | cucm.ciscolive  | /ssosp/sami/login?relayurl  |                                                                                                    |             |
| 10         | 200       | HTTP        | Tunnel to       | adfs1.ciscolive.com:443     | -[NTLM Type3: Authentication]                                                                                                    | -           |
| 5 11       | 302       | HTTPS       | adfs1.ciscoliv  | /adfs/ls/75AMLRequest=n     | Coloursteen Transformer Distance Transition Institute Making                                                                                                    |             |
| 12         | 401       | HTTPS       | adfs1.ciscoliv  | /adfs/ls/auth/integrated/?  | 6, Get Syntaxivew Transformer [Headers Textview Imageview Hexview Webview]                                                                                                    |             |
| 1 13       | 401       | HTTPS       | adfs1.ciscoliv  | /adfs/ls/auth/integrated/?  | 7, Auth Caching Cookies Raw JSON XML                                                                                                    |             |
| 14         | 200       | HTTPS       | adfs1.ciscoliv  | /adfs/ls/auth/integrated/?  | 9/ Response Headers [Raw] Header Definit                                                                                                    | ionsl       |
| 15         | 401       | HTTPS       | adfs1.ciscoliv  | /favicon.ico                | 6, HTTP/1.1 200 OK                                                                                                    | _           |
| 16         | 200       | HTTP        | Tunnel to       | cucm.ciscolive.com:8443     | Cache                                                                                                    | -           |
| 17         | 302       | HTTPS       | cucm.ciscolive  | /ssosp/sami/SSO/alias/CU    | Cache-Control: no-cache                                                                                                    |             |
| 18         | 403       | HTTPS       | cucm.ciscolive  | /ssosp/relay                | 2,1 Date: Sat, 17 Jan 2015 20:05:06 GMT                                                                                                    |             |
| 2 19       | 200       | HTTPS       | cucm.ciscolive  | /ciscologo.gif              | Expires: -1                                                                                                    |             |
|            |           |             |                 |                             | Pragma: no-cache                                                                                                    |             |
| •          |           |             |                 |                             | Conkies / Lonin                                                                                                    | _ <u>–</u>  |
| [QuidEx    | ec] ALT+C | ) > type HB | LP              |                             |                                                                                                    | <u> </u>    |
| Tie Capt   | uring     | Al Proce    | sses            | 1 / 19 https://adfs1.ciscol | sive.com/adfs/ls/auth/integrated/75AMLRequest=nVLLbtswELznKw/ebYryIwphGX8sFDWQNErk9NDbi48CR55V3p%                                                                                                    | 28%2        |

## 문제 해결

이 문서에 설명된 대로 모든 컨피그레이션 및 확인 단계가 완료되었지만 로그인 문제가 있는 경우 Microsoft Windows Active Directory/AD FS 관리자에게 문의해야 합니다.